### **ESET Tech Center**

Knowledgebase > Legacy > Locate unprotected computers on your network in ESET PROTECT (8.x)

# Locate unprotected computers on your network in ESET PROTECT (8.x)

Steef | ESET Nederland - 2021-05-26 - Comments (0) - Legacy

#### lssue

- Synchronize ESET PROTECT with Active Directory
- Filter the static group of computers for unmanaged computers
- Use Rogue Detection Sensor (RD Sensor) to populate a list of devices that are not in Active Directory

#### Solution

#### Synchronize ESET PROTECT with Active Directory

This ensures that any recently added computers show up in ESET PROTECT.

- 1. Open the ESET PROTECT Web Console in your web browser and log in.
- 2. <u>Create a task to synchronize ESET PROTECT with Active Directory</u>.
- 3. Click Tasks → Server Tasks → Static Group Synchronization.
- Select the check box next to the task you have created and click Actions → Run now. ESET PROTECT automatically adds unmanaged computers from your Active Directory to the All group.

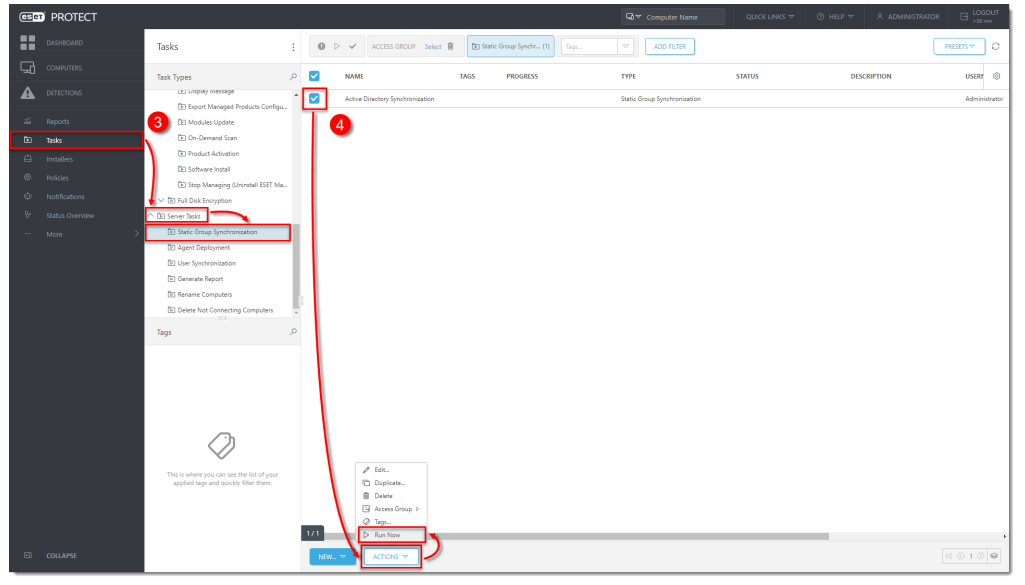

#### Filter the static group of computers for unmanaged computers

This process will only display computers that are joined to the Domain on your network. To

display computers on your network but not joined to the Domain, <u>Rogue Detection Sensor is</u> <u>needed</u>.

- 1. Click **Computers** and select the **All** group.
- 2. Select the Errors (A), Warnings (9) and OK () icons.
- 3. Select the check box next to **Show Subgroups**.
- 4. In the Security Product column, click Security Product to sort by a security product. It may be necessary to click twice to get the small triangle icon next to Security Product to point up. Any unprotected computers on the network are displayed at the top of the list.

| (CS)           | D PROTECT |                                                                                                    |          | 2           | 3                   |            |             |       |                                          |                                                                                              |        |            |                                              |             | LOGOUT<br>>52 min                                            |
|----------------|-----------|----------------------------------------------------------------------------------------------------|----------|-------------|---------------------|------------|-------------|-------|------------------------------------------|----------------------------------------------------------------------------------------------|--------|------------|----------------------------------------------|-------------|--------------------------------------------------------------|
| ::             | DASHBOARD | Computers                                                                                                    | :        | A O 🗸 O     | SHOW SUBGROUPS      | 🗹 🖿 Al (4) |             |       | ADD FILTER                               |                                                                                              |        |            | 4                                            | PRESET      | s• 0                                                         |
| 뎍              | COMPUTERS | Groups                                                                                                    | <b>ب</b> | COMPUTER N/ | ME                  | TAGS       | STATUS      | MUTED | MODULES                                  | LAST CONNECTED                                                                               | ALERTS | DETECTIONS |                                              | SECURITY PR | GRC 🔘                                                        |
|                |           |                                                                                                    | 0        | 🕑 win-10-ka | erde-v1 10.1.202.88 |            | 0           |       | Unknown                                  | 2021 May 12 12:28:26                                                                         | 1      | 0          |                                              |             | Lost & found                                                 |
| X B E ⊕ ⊕ ⇒ :: |           | Carl A fand (0)  Carl A fand (0)  Carl A fand (0)  Viewees campos  Viewees campos  Viewees (settop)  Viewees (settop)  Viewees (settop)  Viewees (settop)  Viewees (settop)  Campose with outdated endostes  Campose with outdated endostes  Viewees (settop)  Viewees (settop) |          |             | 0.12028             | D          | •<br>•<br>• |       | Urknown<br>Urknown<br>Updated<br>Updated | 2021 May 12 12:00.00<br>2021 May 12 12:00.00<br>2021 May 12 12:00.00<br>2021 May 12 12:00.00 |        | 0          | EST Engount Security<br>EST Engourt Security | 8.0.2028.0  | Lost & found<br>Lost & found<br>Lost & found<br>Lost & found |
|                |           | This is where you can set the lot of your applied tags and quickly filter thans.                                                                                                    | <        | ADD NEW 🗢   | TIONS 🔻 M           | UTE V      |             |       |                                          |                                                                                              |        |            | _                                            |             | 100                                                          |

## Use Rogue Detection Sensor to populate a list of devices that are not in Active Directory

<u>Rogue Detection Sensor</u> is automatically installed as part of ESET PROTECT package installation and begins working as soon as ESET PROTECT Server is activated. If there are multiple network segments, RD Sensor must be installed separately on each network segment to produce a comprehensive list of all devices on the whole network

Follow the instructions below to find new computers on your network using RD Sensor in ESET PROTECT Web Console:

 Click **Reports**. In the **Computers** section, navigate to **Rogue computers** report. Click the Gear icon <sup>(2)</sup> and click **Generate Now**.

| csei     | PROTECT         |                                          |                                                                                  |                                                                   |                                                                                                    | G ▼ Computer Name                                                       | QUICK LINKS 🛩 💿 HELP 🗢                                                                 | ADMINISTRATOR ☐ LOGOUT                                               |
|----------|-----------------|------------------------------------------|----------------------------------------------------------------------------------|-------------------------------------------------------------------|----------------------------------------------------------------------------------------------------|-------------------------------------------------------------------------|----------------------------------------------------------------------------------------|----------------------------------------------------------------------|
|          | DASHBCARD       | Categories & Templates Scheduled Reports |                                                                                  |                                                                   |                                                                                                    |                                                                         |                                                                                        |                                                                      |
| 돠        | COMPUTERS       | Templates ACCESS GROUP Select            | Taga                                                                             |                                                                   |                                                                                                    |                                                                         |                                                                                        | 0                                                                    |
| ▲        | DETECTIONS      | Antivirus detections                     | Breakdown of installed ESET<br>Applications                                      | Check Detection Engine version                                    | Computer last connection                                                                                                    | Computer statuses overview                                              | Computers first time connected<br>in last 7 days                                       | Computers grouped by<br>hardware detection reliability               |
| <u>ي</u> | Reports         | Audit and License<br>Management          | Doughnut chart which displays the<br>share of the installed ESET<br>Applications |                                                                   | by the last connection time                                                                                                    | computer status                                                         | List of computers from where ESET<br>Management Agent has first time<br>connected to E | status<br>Computers grouped by their<br>hardware reliability status. |
| Ð        | Tasks           | Automation                               |                                                                                  |                                                                   |                                                                                                    |                                                                         |                                                                                        | Hardware reliability sta                                             |
|          | Installers      | Computers                                | <b>m</b>                                                                         |                                                                   | <b>m</b> @                                                                                                    |                                                                         |                                                                                        |                                                                      |
| ۲        | Policies        | Dynamic Threat Defense                   | Construction of the                                                              | Consultant and the designs                                        | Construction of the section of the section of the s | Constant and the second second                                          |                                                                                        |                                                                      |
| ¢        | Notifications   | Email servers                            | cloning                                                                          | questions                                                         | Operating system or managed                                                                                                    | hardware detection                                                      | ratio                                                                                  | Appliances statuses overview                                         |
| 8-       | Status Overview | Enterprise Inspector                     | List of computers that are set as<br>masters for cloning. Cloning and            | List of computers that have<br>unresolved cloning questions. This | products reported problems, with<br>their detail descri                                                                                                    | List of computers, which are not<br>providing enough information fo     | Ratio between updated and not<br>updated detection engine                              | Count of EVSAs grouped by their<br>status                            |
|          | More >          | Firewall detections                      | re-imaging co                                                                    | might indicate th                                                 |                                                                                                    | reliable hardiw                                                         | reported by security prod                                                              |                                                                      |
|          |                 | Full Disk Encryption                     |                                                                                  | <b>m</b>                                                          | <b>m</b> (h)                                                                                                    |                                                                         |                                                                                        |                                                                      |
|          |                 | Hardware inventory                       | ESET Victor Patient Security                                                     | Installed applications                                            | Installed applications in last 7                                                                                                    | Installed applications on mobil                                         | Installed ESET applications                                                            | last undate                                                          |
|          |                 | Network                                  | Appliances with problems                                                         | Overview of installed applications                                | days                                                                                                    | devices                                                                 | Overview of installed applications                                                     | Computers grouped by the last                                        |
|          |                 | Quarantine                               | Operating system of unaged<br>products reported problems, with                   | on computers. By default, only<br>ESET applicati                  | Overview of applications installed<br>on computers within last 7 days.                                                                                                    | Overview of installed applications<br>on mobile devices. By default, on | y applications are repo                                                                | detection engine update                                              |
|          |                 | Server performance                       | their detail descru.                                                             |                                                                   | By default,                                                                                                    | ESET appL.                                                              |                                                                                        |                                                                      |
|          |                 |                                          |                                                                                  | •                                                                 | <b>O O</b>                                                                                                    | O O                                                                     | o O o                                                                                  |                                                                      |
|          |                 |                                          | List of computers with identity                                                  | Mobile device detection engine                                    | Mobile device last connection                                                                                                    | Mobile device last update                                               | Mobile devices statuses                                                                | Mobile devices with problems                                         |
|          |                 |                                          | List of computers with identity                                                  | Ratio between updated and real                                    | Overview of mobile devices<br>grouped by the last connection                                                                                                    | Mobile devices grouped by the<br>last detection engine update           | Rogue computers Jerns reported                                                         | Operating system or managed<br>products reported problems, with      |
|          |                 |                                          | recovered in last 7 days.<br>Computers for which th                              | updated detection engine<br>reported by security prod             | time                                                                                                    |                                                                         | Generate Now or managed                                                                | their detail descri                                                  |
|          |                 |                                          |                                                                                  |                                                                   |                                                                                                    |                                                                         | Download P Schedule                                                                    |                                                                      |
|          |                 |                                          | ۵                                                                                | <b>(</b>                                                          |                                                                                                    |                                                                         | 🖉 🖉 Edit. 💿                                                                            | ۵                                                                    |
|          |                 |                                          | Not connecting computers                                                         | Operating systems                                                 | Outdated applications                                                                                                    | Rogue computers                                                         | Audit Log ratio                                                                        | Static groups with unresolved                                        |
|          |                 |                                          | Overview of computers not<br>connecting for more than 14 days                    | Overview of operating systems on<br>computers                     | Overview of outdated applications<br>on computers                                                                                                    | s Computers detected by Rogue<br>Detection Sensor, that do not have     | e B Delete 35                                                                          | Report displays static groups, with                                  |
|          |                 |                                          |                                                                                  |                                                                   |                                                                                                    | an entry in c5c1                                                        | Export                                                                                 | number or detections that are in<br>not resolve                      |
|          |                 |                                          |                                                                                  |                                                                   |                                                                                                    |                                                                         |                                                                                        |                                                                      |
|          |                 |                                          | Θ                                                                                | Θ                                                                 | Θ                                                                                                    |                                                                         | ⊎ ( <del>G</del>                                                                       |                                                                      |
|          | COLLAPSE        |                                          | Top agentiess virtual machines                                                   | top computer problems                                             | top mobile devices problems                                                                                                    | Unresolved cloning questions                                            | virtual machines with no agent -                                                       | web Control Logs                                                     |

2. The report shows a list of unmanaged computers, as well as all devices connected to the network (including routers, printers or cameras etc.) The Admin may need to verify the IP addresses in the list since it may include non-Windows devices that do not need to have an ESET product installed. Click the computer you want to add and click Add to add computers to ESET PROTECT individually. Alternatively, you can click anywhere in the list and then click Add all displayed items.

| < BACK REFRESH                                 | GENERATE AND DOWNLOAD                   | SCHEDULE                   |                        |                       |                        |             |
|------------------------------------------------|-----------------------------------------|----------------------------|------------------------|-----------------------|------------------------|-------------|
| Report: Rogue compute                          | ers                                     |                            |                        |                       |                        |             |
| Server Name<br>protect.local                   |                                         |                            |                        |                       |                        |             |
| Generated at<br>2021 May 12 14:36:55 (UTC+02:0 | 0)                                      |                            |                        |                       |                        |             |
| Number of records<br>97                        |                                         |                            |                        |                       |                        |             |
| Filters                                        |                                         |                            |                        |                       |                        |             |
| MAC address                                    | Pv4 address                             | IPv6 address               | Alternative host names | Host name             | Network adapter vendor | Detected OS |
| 00-50-56-98-A9-42<br>; Unknown computer        |                                         |                            |                        |                       |                        | _           |
| + Add                                          |                                         |                            |                        |                       |                        |             |
| + Add all displayed iten                       | 15                                      |                            |                        |                       |                        |             |
| the size of the second                         |                                         |                            |                        |                       |                        |             |
|                                                |                                         |                            |                        |                       |                        |             |
|                                                |                                         |                            |                        |                       |                        |             |
|                                                |                                         |                            |                        |                       |                        |             |
|                                                |                                         |                            |                        |                       |                        |             |
|                                                |                                         |                            |                        |                       |                        |             |
|                                                |                                         |                            |                        |                       |                        |             |
|                                                |                                         |                            |                        |                       |                        |             |
|                                                |                                         |                            |                        |                       |                        |             |
|                                                |                                         |                            |                        |                       |                        |             |
|                                                | 100000000000000000000000000000000000000 | and a second second second | the second second      | and the second second | Concerning and         |             |

3. Review the list of computers to be added (to remove them click the trash bin icon in next to a computer), then click **/All** to select a Parent Group to which the computers will be added (by default, this is the **All** group) and click **Add**.

| < BACK Reports > Show Report > Add Computers                                                                               |
|----------------------------------------------------------------------------------------------------|
| Add Computers                                                                                                    |
| Create or import a list of computers. In the next step you can deploy an agent to connect and manage them in ESET PROTECT. |
| List of devices                                                                                                    |
| NAME DESCRIPTION Remove All   WMM III IIII   + ADD DEVICE IMPORT CSV COPY & PASTE                                          |
| Tags                                                                                                    |
| Select tags                                                                                                    |
| Settings                                                                                                    |
| Parent Group<br>/All                                                                                                    |
| Use FQDN resolution                                                                                                    |
| Conflict Resolution                                                                                                    |
| Ask when detected                                                                                                    |
| ADD CANCEL                                                                                                    |

4. Click **OK** to add the computers. To <u>send the ESET Management Agent to these</u> <u>unmanaged computers</u> click **Deploy Agent**.

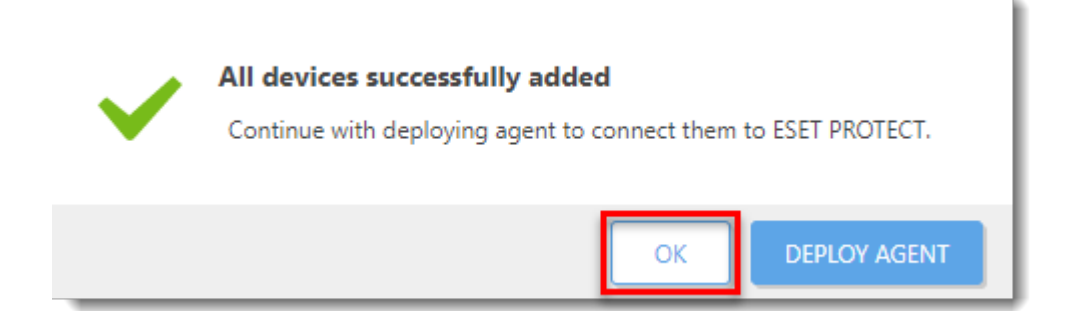